## Подключение устройства AirKey к рабочей станции

После установки AirKey Runtime в области уведомлений панели задач Windows появится индикатор подключенных устройств AirKey. Если к рабочей станции не подключено ни одного устройства, или связь с Indeed AirKey Enterprise Server не установлена, то индикатор будет серого цвета, если подключено хотя бы одно устройство – красного.

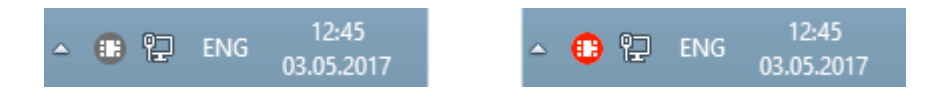

Подключение устройства возможно двумя способами:

- Подключение через Indeed CM. Выпущенное пользователем устройство автоматически подключается к разрешенным компьютерам, если они располагаются в корпоративной сети предприятия.
- Подключение через панель управления Indeed AirKey Enterprise. Применяется в случае, если устройство не может быть подключено автоматически (например, при нахождении компьютера за пределами корпоративной сети предприятия).
  Пользователь вручную добавляет ранее выпущенное оператором устройство к компьютеру в приложении Indeed AirKey Enterprise.

Просмотреть подключенные автоматически устройства можно в панели управления Indeed AirKey Enterprise, щелкнув на значок в области уведомлений Windows. В разделе **Активные смарт-карты** отображаются автоматически подключенные к рабочей станции устройства. Для каждого устройства указан ID (серийный номер), отображаемый в сервисах Indeed CM.

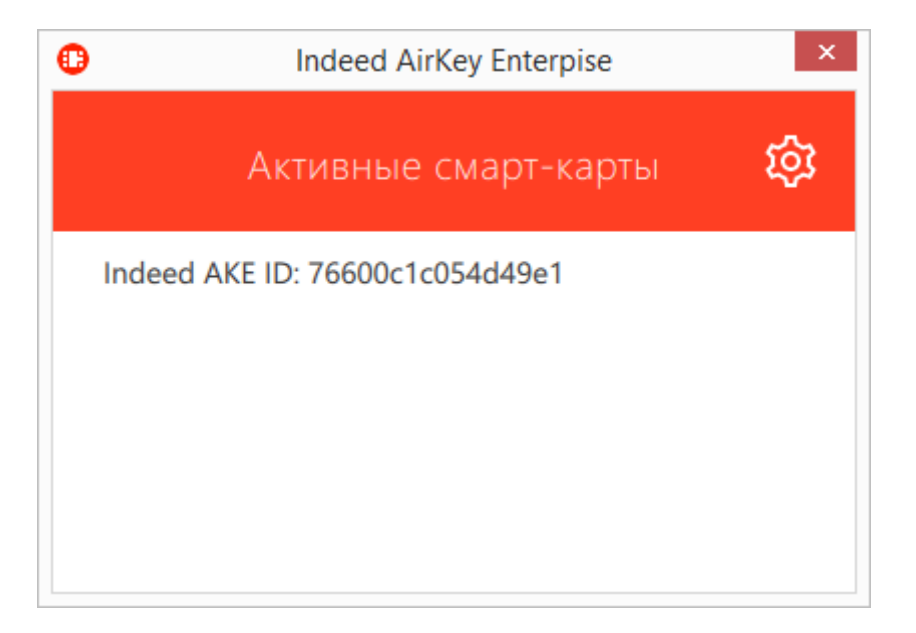

Для добавления и подключения устройства AirKey к компьютеру откройте **панель** 

**управления Indeed AirKey Enterprise**, нажмите <sup>СС</sup>и затем кнопку (CO). Введите **Код**, полученный от оператора, выпустившего устройство и нажмите **Добавить**. Код действителен в течение часа и может быть использован только один раз. Адрес сервера Indeed AirKey Enterprise подставляется автоматически.

| 0           | Indeed AirKey Enterpise         | × |
|-------------|---------------------------------|---|
| <           | Новое подключение               |   |
| Код         |                                 | 1 |
| Адрес АКЕ о | ервера                          |   |
| https://o   | lemoserver.indeed-id.local:3002 |   |
|             | Добавить                        |   |

После добавления устройство AirKey отобразится в панели управления. Для удаления устройства нажмите × и подтвердите действие.

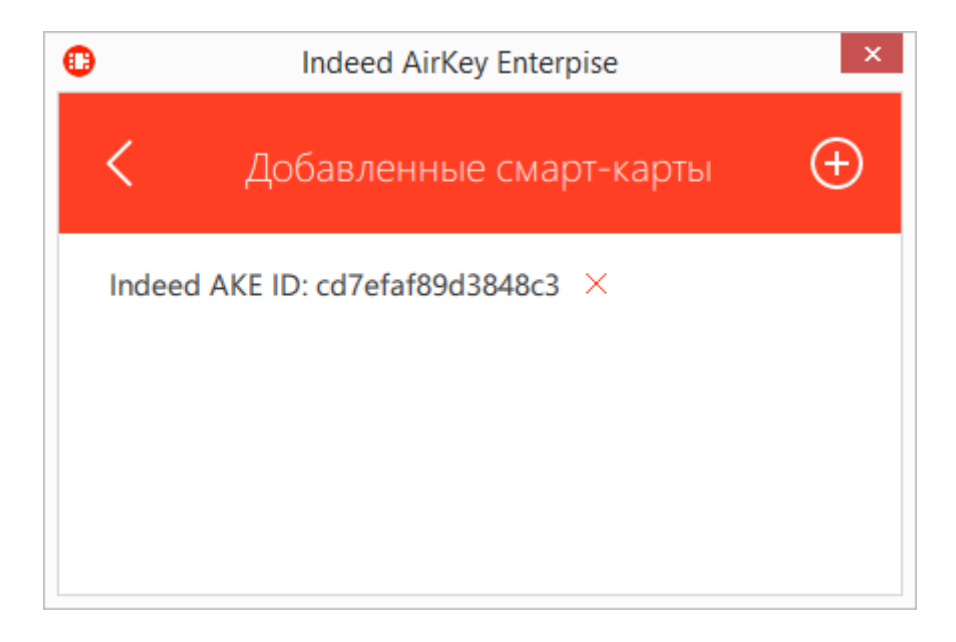